## Appendix 10

## How to enter a Finance Provision on SSID

Select "Provisions" from the menu

|                                                                                                    |                                                                                                    | Option Buttons 2000000                                                                                    | × 10000000000 × |                                       |
|----------------------------------------------------------------------------------------------------|----------------------------------------------------------------------------------------------------|----------------------------------------------------------------------------------------------------|-----------------|---------------------------------------|
| 2207 CH000                                                                                                    |                                                                                                    | Adults - Plans                                                                                            | Exit            |                                       |
| 6397 CMU3U                                                                                                    | LASE DETAILS                                                                                                    | Appointments/Visits                                                                                       | 29              |                                       |
| Case Subject                                                                                                    |                                                                                                    | Care Requirements                                                                                         | 7               |                                       |
| Address                                                                                                    |                                                                                                    | Case Administration                                                                                       |                 |                                       |
| District Council                                                                                                    | Easington 🤰                                                                                                    | Case Profiles                                                                                             |                 |                                       |
| Case Worker                                                                                                    | Turns Kevin Mr                                                                                                    | Children - Plans                                                                                          |                 |                                       |
| Worker Post Title                                                                                                    | Agency Worker                                                                                                    | Chronology                                                                                                |                 |                                       |
| Date of Birth                                                                                                    | 05-JAN-2005 Party ID Case ID                                                                                                    | Costed Care Packages                                                                                      |                 |                                       |
| OT Assessor                                                                                                    |                                                                                                    | DOLS                                                                                                    |                 |                                       |
| OT Ass. Status                                                                                                    |                                                                                                    | Family Pathfinder                                                                                         |                 |                                       |
| Resp. Manager                                                                                                    | Monks Helen Ms                                                                                                    | Financial Info                                                                                            |                 |                                       |
| Resp. Unit                                                                                                    | Child Protection - Peterlee                                                                                                    | IRO Details                                                                                               |                 |                                       |
| Resp. Agency                                                                                                    | Durham County Council                                                                                                    | Leaving Care                                                                                              |                 |                                       |
| Case Status                                                                                                    | Open                                                                                                    | Looked After                                                                                              |                 |                                       |
| G.P.                                                                                                    | Frost Gerard                                                                                                    | Notes on Case                                                                                             | 274             |                                       |
| 1.1.1.1.1.2011                                                                                                    | hereiter Orace Order Ono                                                                                                    | Notifications of Service                                                                                  |                 |                                       |
| əct "Shift+F                                                                                                    | -5                                                                                                    |                                                                                                    |                 |                                       |
| ≥ct "Shift+F                                                                                                    | F5                                                                                                    |                                                                                                    |                 | ×                                     |
| ect "Shift+F                                                                                                    | F5                                                                                                    | 27-FEB-2017 15:43                                                                                         |                 | ·₩* @ -                               |
| ect "Shift+F                                                                                                    | F5                                                                                                    | 27-FEB-2017 1543                                                                                          |                 | · · · · · · · · · · · · · · · · · · · |
| ect "Shift+F                                                                                                    | F5 Provisions (PROV)                                                                                                    | 27-FEB-2017 15:43                                                                                         |                 | A                                     |
| ect "Shift+F                                                                                                    | F5 Provisions (PROV) Tare Groups Provision Status CU Current (                                                                                                    | 27-FEB-2017 15:43<br>provisions                                                                           |                 |                                       |
| ect "Shift+F                                                                                                    | F5 F5 rare Groups Provision Status CU Current g Y Provider Name End Da                                                                                                    | 27-FEB-2017 15:43<br>provisions<br>te Provision ID                                                        |                 |                                       |
| ECT "Shift+F                                                                                                    | F5 F5 V Provisions (PROV) Care Groups Provision Status CU  Current ( Social Work Provisions - ) Turns Kevin Mr                                                                                                    | 27-FEB-2017 15:43<br>provisions<br>te Provision ID<br>2487775                                             |                 |                                       |
| ect "Shift+F                                                                                                    | F5 F5 F0Visions (PROV) Frovisions (PROV) Frovisions (PROV) Frovision Status CU Current ( Current ( Current | 27-FEB-2017 15:43<br>provisions<br>te Provision ID<br>2487775<br>2487490<br>248490                        |                 |                                       |
| Clientic<br>E E 15088<br>Clientic<br>Clientic<br>Group<br>ALL<br>Group<br>ALL<br>Case Work-<br>Date<br>Case Work-<br>DV-2016<br>Case Work-<br>DV-2016<br>Case Work-<br>DV-2016<br>Case Work-<br>Cov-2016<br>Case Work-<br>Cov-2016<br>Case Work-<br>Cov-2016<br>Case Work-<br>Cov-2016<br>Case Work-<br>Cov-2016<br>Case Work-<br>Cov-2016<br>Cov-2016 | F5 F5 Forvisions (PROV) Frovisions (PROV) Frovisions Status CU Current p Y Provider Name Find Da Social Work Provisions-1 Turns Kevin Mr Reviewing Officer - Social Cooke Paul Mr Status Cu                                                                                                    | 27-FEB-2017 15:43<br>arovisions<br>te Provision ID<br>2487775<br>2485480<br>2484185                       |                 |                                       |
| Clientic Care Summa<br>Group ALL Approved                                                                                                    | F5 F5 F7 F7 F7 F7 F7 F7 F7 F7 F7 F7 F7 F7 F7                                                                                                    | 27-FEB-2017 15:43<br>provisions<br>te Provision ID<br>2487775<br>2485490<br>2484185                       |                 |                                       |
| Clientic Care Summa<br>Group ALL I KIC<br>Sisions: 3<br>Date Care Summa<br>DV-2016 La Approved                                                                                                    | F5 F5 F7 F7 F7 F7 F7 F7 F7 F7 F7 F7 F7 F7 F7                                                                                                    | 27-FEB-2017 15:43 arovisions te Provision ID 2487775 2485490 2484185                                      |                 |                                       |
| Clientic Circle Shift+F                                                                                                    | F5 F5 Frovisions (PROV) Frovisions (PROV) Frovision Status CU Current ; Y Y Provider Name End Da Social Work Provisions -1 Cooke Paul Mr Social Work Provisions -1 Cooke Paul Mr Cooke Paul Mr Cooke P | 27-FEB-2017 15:43<br>provisions<br>te Provision ID<br>2482775<br>2485490<br>2484185<br>2485490<br>2484185 |                 |                                       |
| Clientic<br>Clientic<br>Clientic<br>Soroup ALL • All<br>Asions: 3<br>Date Care Summa<br>OV-2016 Independent<br>OV-2016 Independent<br>OV-2016 La Approved                                                                                                    | F5 F5 Forvisions (PROV) Frovisions (PROV) Frovision Status CU Current p Provider Name For Care - Children - F( Forvision Status CU Cooke Paul Mr Forvision Details For Selected Provision Details                                                                                                    | 27-FEB-2017 15:43                                                                                         |                 |                                       |

Enter "Care Menu Item", "Provider", "Units Per week", "Actual Start Date", "Worker Authorising" Select Save , then exit

| Soracle           | Fusion Middleware                                                                                                    | re Forms Services<br>Record Eield Reports Sharepoint Window Help<br>💊 ?                                                                                                    | C       |
|-------------------|----------------------------------------------------------------------------------------------------|----------------------------------------------------------------------------------------------------|---------|
| 😨 Create          | Immediate/Emerger                                                                                                    | ency Provision.                                                                                                    |         |
| LIVE              | 6397 CM09                                                                                                    | 10901 CREATE PROVISION 27/02/2017 15:43                                                                                                    |         |
|                   | Provision ID<br>Case ID<br>Recipient<br>Care Menu Item<br>Provider<br>Relationship<br>Unit Cost<br>Units Per Week<br>Cost Centre<br>Detail Code | Main Placement     Payee       Manner Code     ±       Manner Code     ±       Short Breaks     ±       Manner Code     ±       Manner Code     ±       Manner Code     ±       Short Breaks     ±       Manner Code     ±       Manner Code     ±       Manner Code     ±       Manner Code     ±       Manner Code     ±       Manner Code     ±       Manner Code     ±       Manner Code     ±       Manner Code     ±       Manner Code     ±       Manner Code     ± |         |
| Pi                | Budget Line<br>rojected Start Date<br>Actual End Date<br>End Reason<br>med. Care Enddate                                                        | D7        ±       Placement Reason       ±        16-NOV-2016     Actual Start Date       16-NOV-2016     Order Form?        Worker Authorising       12204       ±         ±           Ctract Renew Date       Ctract Renew Date       Date       Date Authorised       18-NOV-2016         18-NOV-2016                                                                                                    |         |
| <<br>+ 376, 110px | د التي المعاملة المعاملة ( المعاملة المعاملة المعاملة المعاملة المعاملة المعاملة المعاملة المعاملة المعاملة ال                                  |                                                                                                    | 100% () |

## To enter a payment

Select "F11" on the required provision

| 🛓 Oracle Fusion Middleware Forms S                                                                                                    | ervices                                                                                                    |                                                                             | (Incatteric) - Microsoft | mad in                                       | ^          |
|----------------------------------------------------------------------------------------------------|----------------------------------------------------------------------------------------------------|-----------------------------------------------------------------------------|--------------------------|----------------------------------------------|------------|
| Action Edit Query Block Record E                                                                                                    | ield <u>R</u> eports <u>S</u> harepoint <u>}</u>                                                                        | ⊻indow <u>H</u> elp                                                         |                          |                                              | 0          |
| 🗙 🖌 I 💩 🔀 🗇 🎁 I 🐚 ? –                                                                                                    |                                                                                                    |                                                                             |                          |                                              |            |
| Software developed by Durham Cou                                                                                                    | unty Council ICT Services                                                                                               |                                                                             |                          |                                              |            |
| LIVE : E15088                                                                                                    | Pr                                                                                                    | ovisions (PROV)                                                             |                          | 27-FEB-2017 15:43                            |            |
| Clientid<br>Client Name<br>Care Group ALL  All Ca<br>Provisions: 4                                                                           | are Groups                                                                                                    | Provision Status CU                                                         | Current provisions       | S                                            |            |
| Start Date Care Summary<br>25-NOV-2016 Case Work - S<br>18-NOV-2016 Independent R<br>16-NOV-2016 Petty Cash - F<br>15-NOV-2016 La Approved F | /<br>iocial Work Provisions - \<br>eviewing Officer - Social<br>ood - Children/Families F<br>oster Care - Children - F( | Provider Name<br>Turns Kevin Mr<br>Cooke Paul Mr<br>Families First - Seaham | End Date                 | Provision ID 2497775 2485490 2521431 2484185 | , v        |
| + 346, 105px 10                                                                                                    | t⊑ 1440 × 900px                                                                                                    | 🖾 Size: 179.5KB                                                             |                          |                                              | 100% 😑 🚽 🕀 |

|                                                                                                 | ^           |
|-------------------------------------------------------------------------------------------------|-------------|
| LIVE 6397 CM0601 FINANCIAL ALLOCATION DETAILS Adjustments 0 Exit<br>Allowances 0                | - İ         |
| Provision ID Care Requirement<br>Emergency Provision N Payer Case Details                       | - 1         |
| Recipient Summary                                                                               |             |
| Fin. Alloc. Summary Children/Families Petty Cash - Petty Cash - Food Payments 0                 | - 1         |
| Authorised Provider Families First - Seaham - S.S.D. Unit Representations C Amend Basic Details |             |
| Projected Start Date 18-NOV-2018 Actual Start Date 18-NOV-2018                                  | - 1         |
| Contract Renewal Date                                                                           | - 1         |
| Case Worker/Manager Turns Kevin Mr                                                              | - 1         |
| Provision Status Authorised And Provided                                                        |             |
| Total Payments To Date                                                                          |             |
| Remaining Commitment Display Options                                                            | Ų           |
| <<br>+ 1□ 261 × 9px 1□ 1440 × 900px ☑ Size: 286.7K8 100%                                        | <b>&gt;</b> |

Select "Shift – F5" to create a new payment record

| FI  | VANCIAL ALLOCAT  | TON DET            | AILS    |               |                                          |                         |       |                  |
|-----|------------------|--------------------|---------|---------------|------------------------------------------|-------------------------|-------|------------------|
| LIV | E 6397           | CM060 <sup>4</sup> |         | F             | INANCIAL ALLOCA                          | TION DETAILS            |       | 27/02/2017 15:49 |
|     | Provis           | sion ID 2          | 2521431 | Er            | nergency Provisior                       | n <mark>N</mark> F      | Payee |                  |
|     | Recipient Sun    | nmary              |         |               |                                          |                         |       |                  |
|     | Payments:        | ) (View (          | Only)   |               |                                          |                         |       |                  |
|     | Period Startdate | Period E           | nddate  | Amount        | Date Paid                                | Payer                   | Payee |                  |
|     |                  |                    |         |               |                                          |                         |       | ^                |
|     |                  |                    |         | 1             |                                          |                         |       |                  |
|     |                  |                    |         | 1             |                                          |                         |       |                  |
|     |                  |                    |         |               |                                          |                         |       |                  |
|     |                  |                    |         | J             |                                          |                         | 1     |                  |
|     | Press:           | F11                |         | - for Details | of Payment                               |                         |       |                  |
|     |                  | Shift-I<br>⊏⊿      | F5      | - to Create   | New Payment Rec<br>To Financial Allocati | ord<br>ion Details Menu |       |                  |

Enter "Period Start", "Amount Paid", "Date Paid", "Payer" and "Comments"

## Select Save then exit

| LIVE | 6397 CI        | M0601                 |          | FINANCIAL ALLOCATION DETAILS    | 27/02/2017 15:49 |
|------|----------------|-----------------------|----------|---------------------------------|------------------|
|      | Provision      |                       |          | Emergency Provision N Payee     |                  |
|      | Recipient Summ | ary <sub>L</sub>      |          |                                 |                  |
|      |                |                       |          |                                 |                  |
|      | Devenent ID    | 74007                 |          |                                 |                  |
|      | Payment ID     | 1 1037<br>18 NOV 2016 | ,        |                                 |                  |
|      | Period Start   | 10-140 9-2010         | ,        |                                 |                  |
|      | Amount Doid    | 0.07                  |          |                                 |                  |
|      | Amount Pald    | 0.37<br>16 NOV 2016   | 2        |                                 |                  |
|      | Date Paid      | 706500                | ,        | Main Dianna Ma                  |                  |
|      | Payer          | 120002                | <u>±</u> | main Dianne Ms                  | -                |
|      | Payee          | 470278                | <b>±</b> |                                 |                  |
|      | Comments       | Crilid awaldrig       | ) place  | ement, tood provisions required |                  |
|      |                |                       |          |                                 |                  |
|      |                |                       |          |                                 |                  |
|      |                |                       |          |                                 |                  |
|      | Press:         | F4                    |          | - to Return to List of Payments |                  |
|      |                |                       |          |                                 |                  |
|      |                |                       |          |                                 |                  |
|      |                | _                     | _        |                                 | <br>             |